### Campuscard Erstellen Ihrer persönlichen Campuscard

Hier erfahren Sie, wie Sie mit einigen Schritten Ihre persönliche Campuscard erstellen. Bitte lesen Sie sich alles gut durch.

Hier finden Sie alle Informationen zur Campuscard: <u>https://www.khsb-berlin.de/de/node/146381/</u>

Ihre Fragen und Anregungen mailen Sie bitte an: <u>campuscard-support@khsb-berlin.de.</u>

## So erstellen Sie Ihre Campuscard

Zum Erstellen Ihrer Campuscard, begeben Sie sich bitte in den Raum 1.005 (im 1. OG).

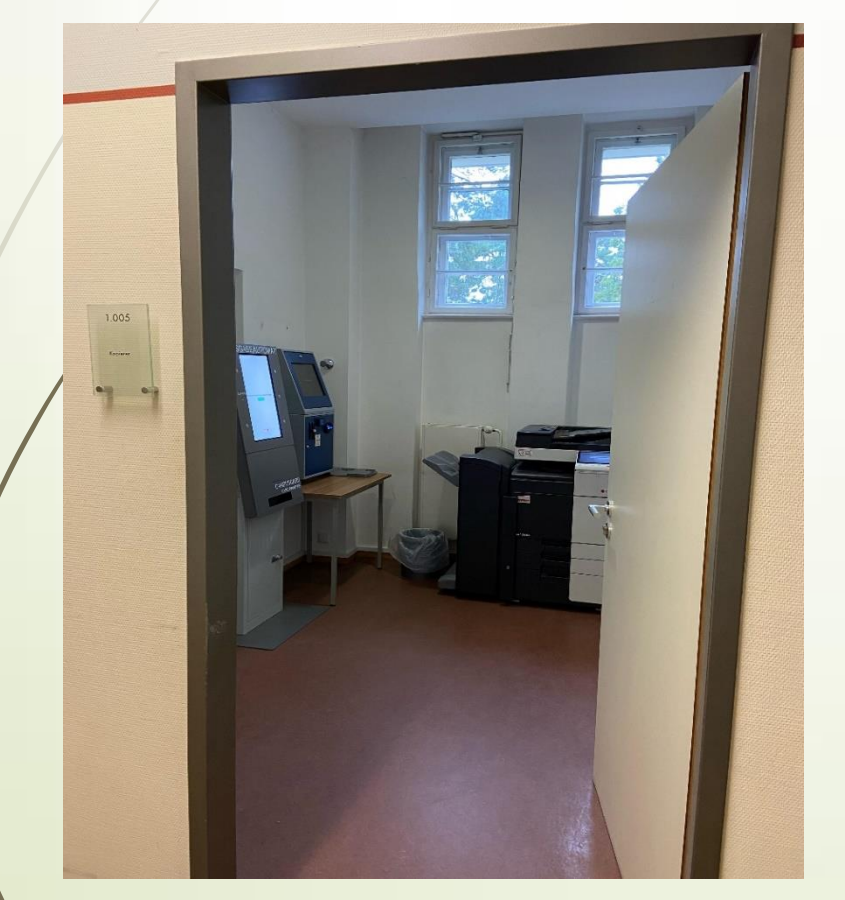

#### Hinweis!!!

Im Wintersemester 21/22 wird vom Papierausweis zur Campuscard (Chipkarte) umgestellt. Das bedeutet, dass es bei der erstmaligen Erstellung zu längeren Wartezeiten an den Automaten im Raum 1.005 kommen kann. Bitte planen Sie für den gesamten Vorgang ca. 5 Minuten ein. Empfehlung: Holen Sie sich Ihre Campuscard erst, wenn der größte Ansturm vorüber ist. Daher haben alle Studierenden während dieser Umstellungsphase auch noch Ihren Studierendenausweis mit optionalen Semesterticket (Papierversion) erhalten, der natürlich auch noch gültig ist und im Öffentlichen Personennahverkehr genutzt werden kann. Auch die "alte" Bibliothekskarte kann noch weiterhin am Selbstverbucher in der Bibliothek sowie am Kopierer im Garderobenraum genutzt werden. Ebenso ist die "alte" Mensakarte weiterhin nutzbar.

# Campuscard Erstellen

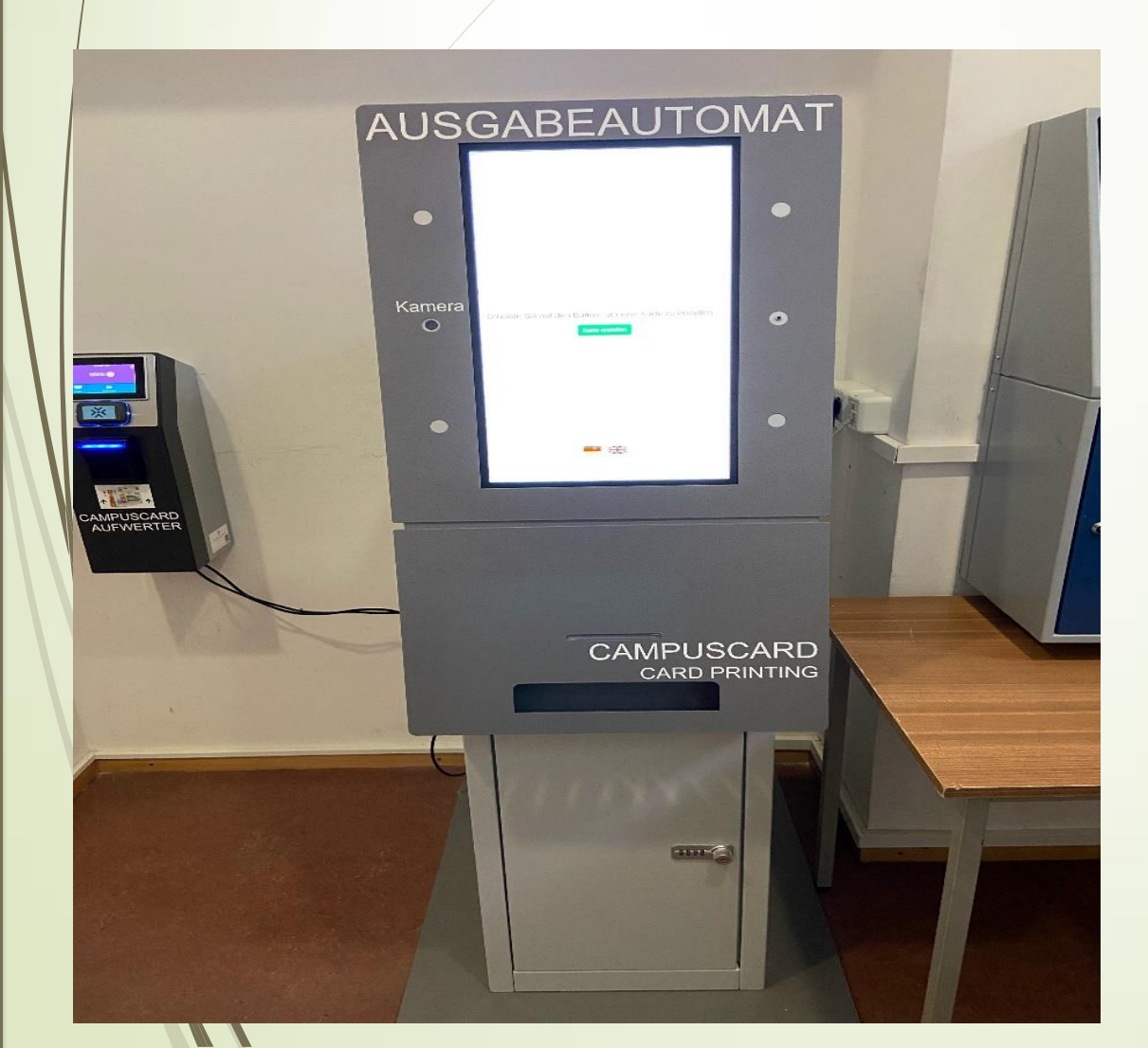

Schritt 1:

Sie erhalten per Mail einen einmalig nutzbaren QR - Code. Drucken Sie den QR-Code aus oder rufen Sie diesen auf Ihrem Smartphone auf.

Lassen Sie Ihren QR-Code am Ausgabeautomaten im Raum 1.005 (im 1. OG) einlesen, um Ihre Campuscard zu erstellen.

Fotos werden durch den Automaten vor Ort erstellt.

Wir empfehlen die Ausstellung mit einem Foto. Bei Karten ohne Foto muss zur Nutzung des Semestertickets immer ein Personaldokument mit Foto mitgeführt werden.

### So Erstellen Sie Ihre Campuscard

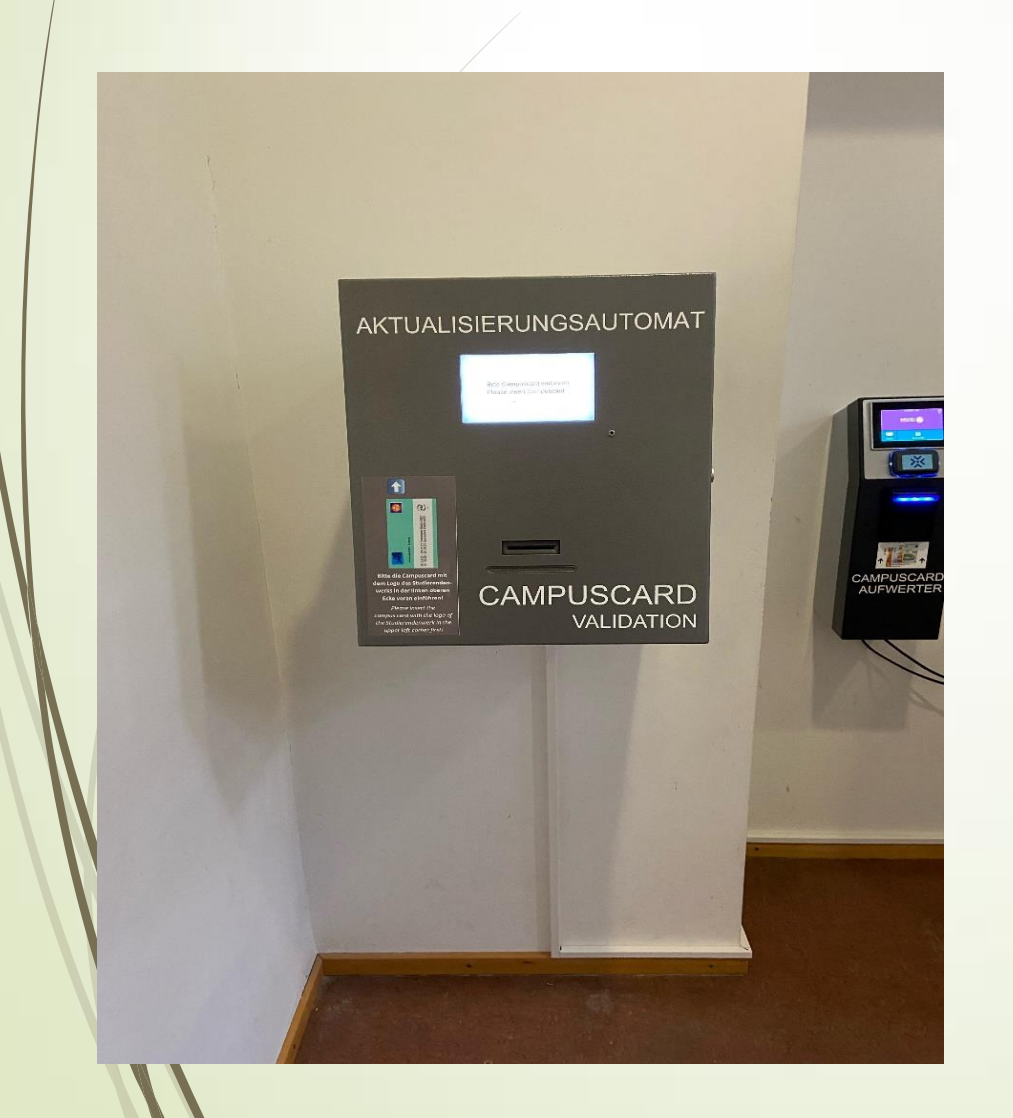

#### Schritt 2:

Anschließend muss die Karte durch den Aktualisierungsautomaten mit der Gültigkeitsdauer des Studierendenausweises und optional mit dem Semesterticket versehen werden. Dazu stecken Sie Ihre Campuscard in den Aktualisierungsautomaten und befolgen die angegebenen Schritte. Dieser Vorgang muss jedes Semester erfolgen, um die Informationen auf der Karte zu aktualisieren. Der Aufdruck der Gültigkeitsdauer des Studierendenausweises und des Semestertickets ist nach Einzahlung des Semesterbeitrages möglich.

# Campuscard Aufwerter

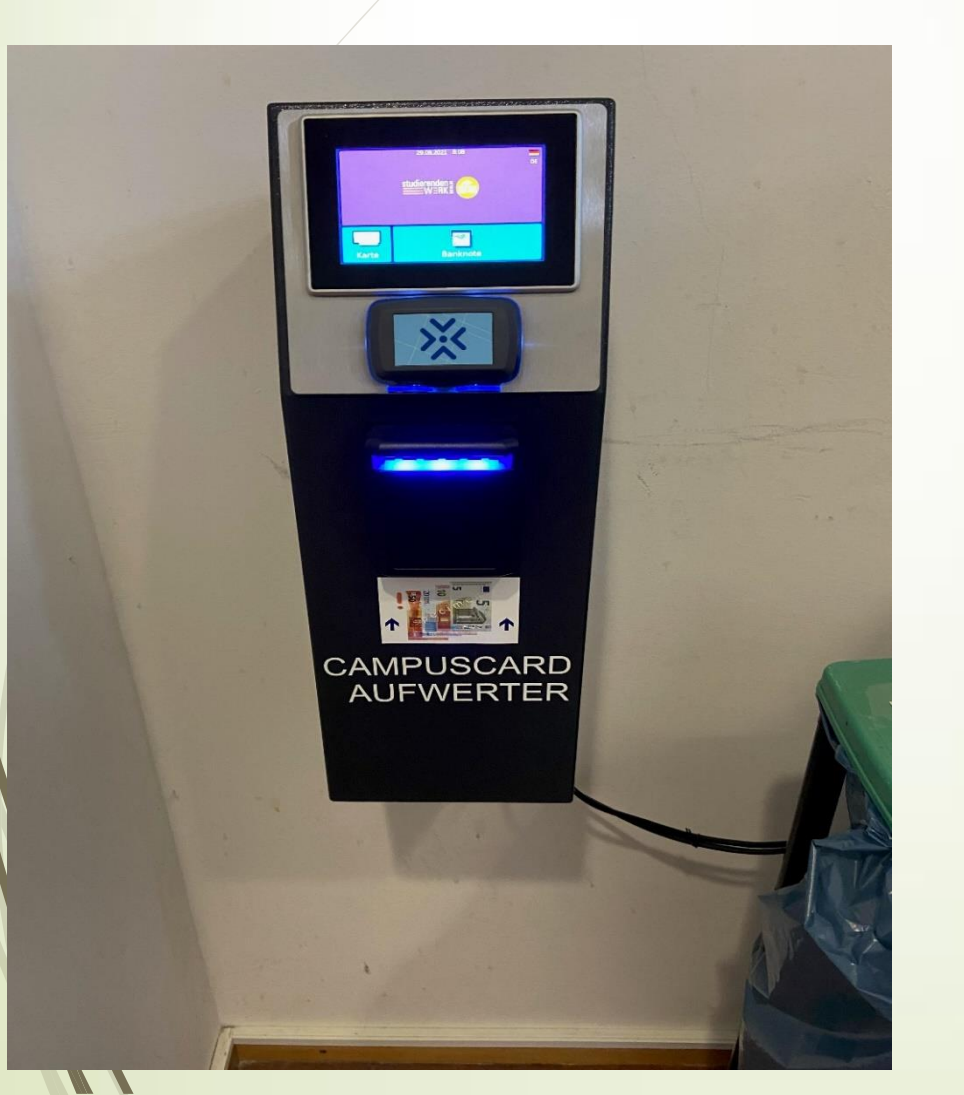

#### Schritt 3

Es gibt zwei Geldaufwerter für die Campuscard an der Hochschule. Die Automaten befinden sich in der Mensa und im Raum 1.005.

# Es können nur €-Geldscheine eingezahlt werden.

### Fertiggestellte Campuscard

Nun sollte Ihre Campuscard wie unten abgebildet aussehen (mit Ihrem Foto und Ihren persönlichen Daten).

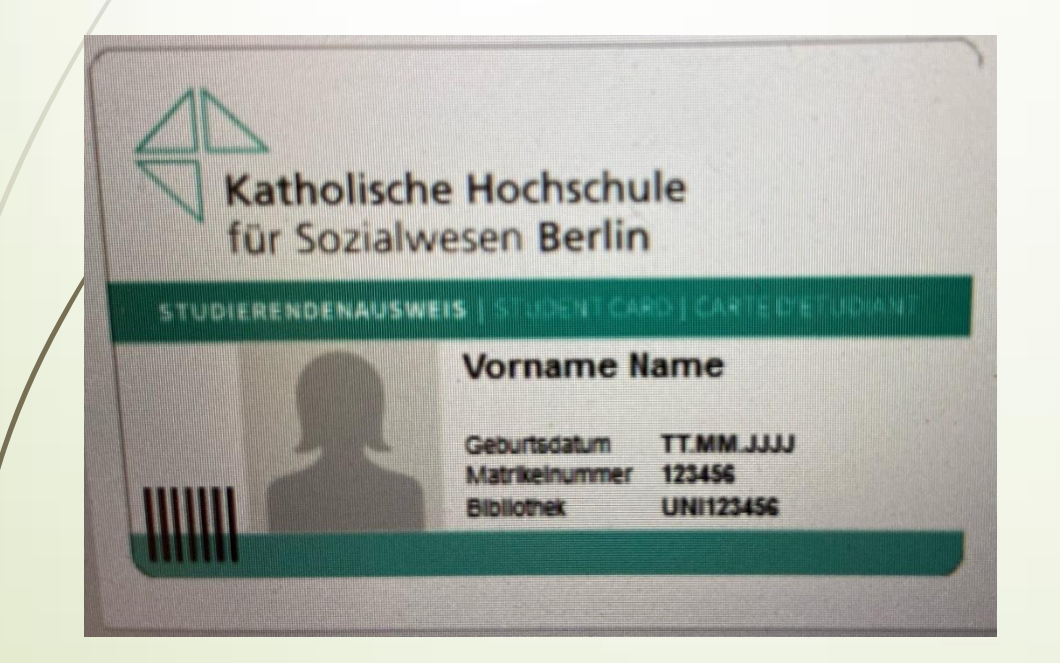

Auf der Rückseite der Campuscard sehen Sie den Aufdruck für das Semesterticket (optional) sowie Ihr nächstes Studiensemester (abhängig von der Zahlung Ihres Semesterbeitrages).

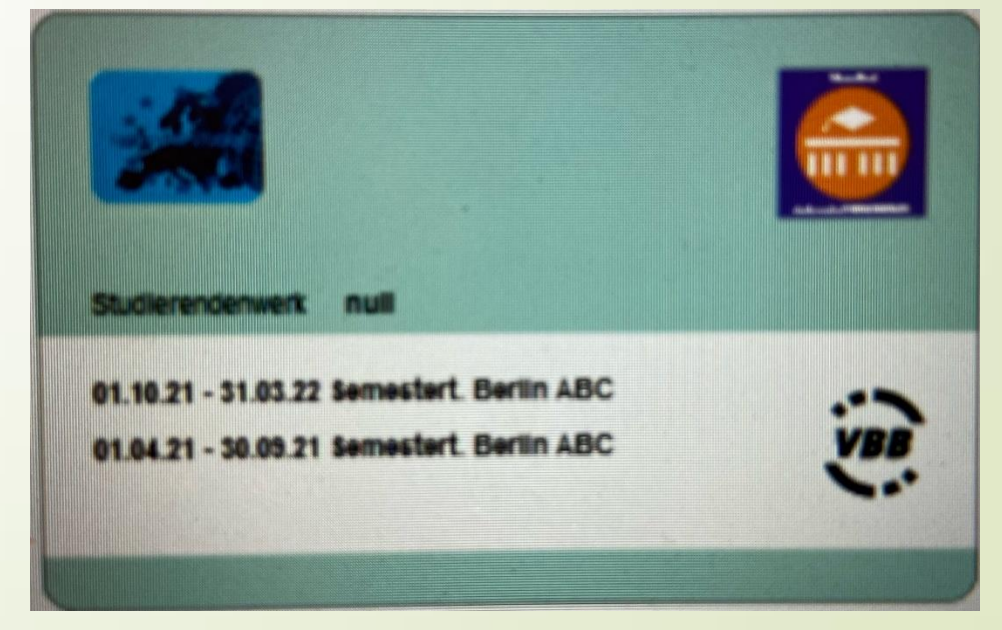